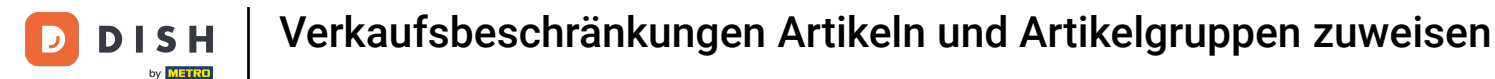

i

Willkommen im DISH POS Dashboard. In diesem Tutorial zeigen wir dir, wie du einem Artikel und/oder einer Artikelgruppe eine Verkaufsbeschränkung zuweist.

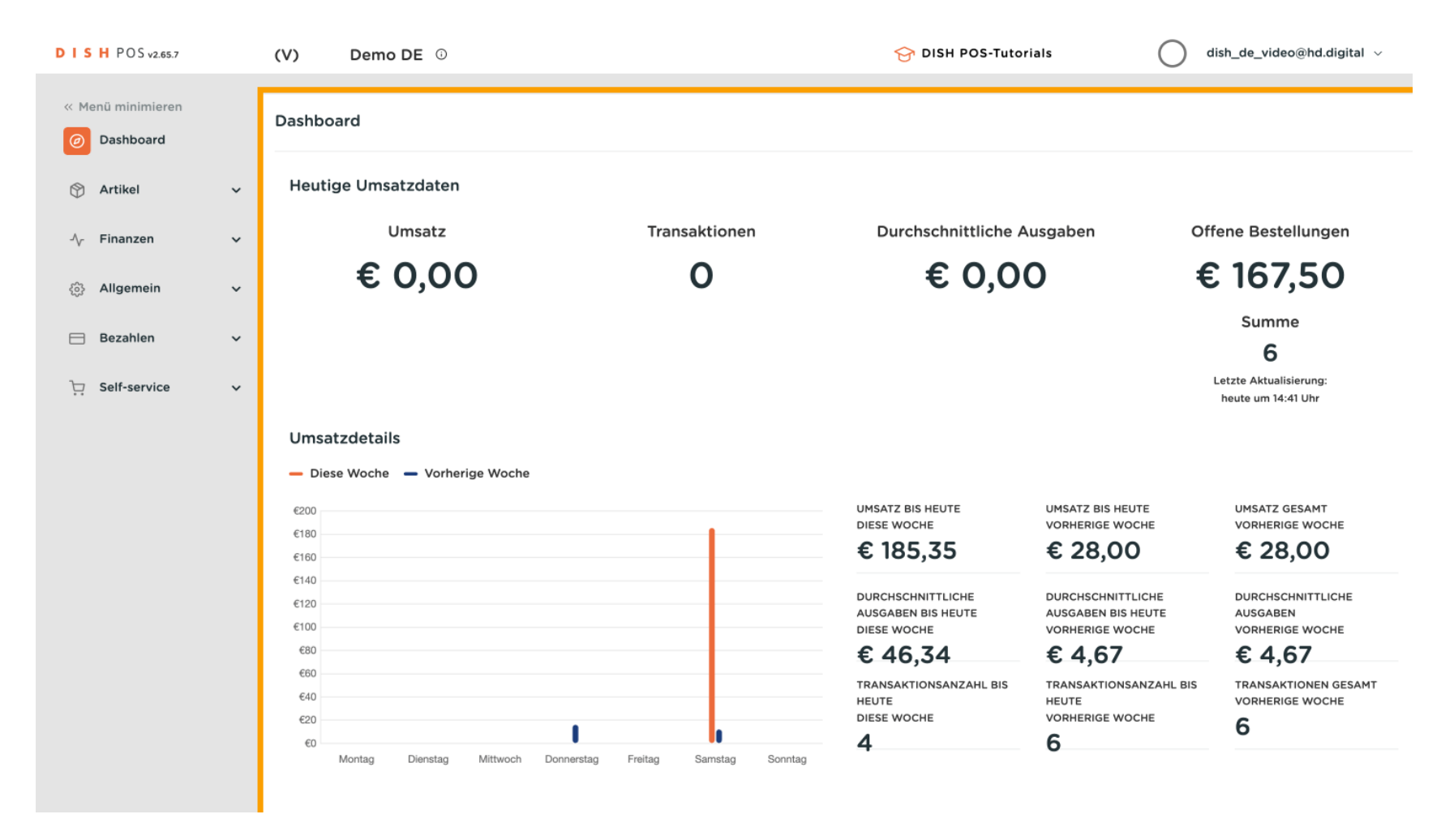

### 2uerst wähle im Seitenmenü den Punkt Artikel aus.

D

| DISH POS v2.65.7                                  | (V) Demo DE ①                                                                                                    |                         | 😚 DISH POS-Tutor                                                                                                    | ials 🔷                                                                                                    | dish_de_video@hd.digital $$                                                                                                    |
|---------------------------------------------------|----------------------------------------------------------------------------------------------------|-------------------------|----------------------------------------------------------------------------------------------------|----------------------------------------------------------------------------------------------------|----------------------------------------------------------------------------------------------------|
| « Menü minimieren    Ø Dashboard                  | Dashboard                                                                                                    |                         |                                                                                                    |                                                                                                    |                                                                                                    |
| 🕅 Artikel 🗸 🗸                                     | Heutige Umsatzdaten                                                                                                    |                         |                                                                                                    |                                                                                                    |                                                                                                    |
| √ Finanzen 🗸                                      | Umsatz                                                                                                    | Transaktionen           | Durchschnittliche A                                                                                                    | usgaben C                                                                                                    | Offene Bestellungen                                                                                                    |
| <ul><li>る</li><li>る</li><li>Allgemein ✓</li></ul> | € 0,00                                                                                                    | 0                       | € 0,0                                                                                                    | 0 :                                                                                                    | € 167,50                                                                                                    |
| 😑 Bezahlen 🗸 🗸                                    |                                                                                                    |                         |                                                                                                    |                                                                                                    | Summe<br>6                                                                                                    |
| Li Sen service V                                  | Umsatzdetails<br>Diese Woche Vorherige Woche<br>6200<br>6160<br>6160<br>6160<br>6160<br>6160<br>6160<br>6160<br>6160<br>6160<br>6160<br>6160<br>6160<br>6160<br>6160<br>6160<br>6160<br>6160<br>6160<br>6160<br>6160<br>6160<br>6160<br>6160<br>6160<br>6160<br>6160<br>6160<br>6160<br>610<br>61 | Freitag Samstag Sonntag | UMSATZ BIS HEUTE<br>DIESE WOCHE<br>€ 185,35<br>DURCHSCHNITTLICHE<br>AUSGABEN BIS HEUTE<br>DIESE WOCHE<br>€ 46,34<br>TRANSAKTIONSANZAHL BIS<br>HEUTE<br>DIESE WOCHE<br>4 | UMSATZ BIS HEUTE<br>VORHERIGE WOCHE<br>€ 28,00<br>DURCHSCHNITTLICHE<br>AUSGABEN BIS HEUTE<br>VORHERIGE WOCHE<br>€ 4,67<br>TRANSAKTIONSANZAHL BIS<br>HEUTE<br>VORHERIGE WOCHE<br>6 | Heute um 14:41 Uhr<br>UMSATZ GESAMT<br>VORHERIGE WOCHE<br>€ 28,00<br>DURCHSCHNITTLICHE<br>AUSGABEN<br>VORHERIGE WOCHE<br>€ 4,67<br>TRANSAKTIONEN GESAMT<br>VORHERIGE WOCHE<br>6 |

### • Nun klicke auf den Untermenüpunkt Artikel.

D

| DIS  | H POS v2.65.7                 |   | (V) Demo DE ①                      |                              | 😚 DISH POS-Tutor       | ials 🔷                 | dish_de_video@hd.digital $$ |
|------|-------------------------------|---|------------------------------------|------------------------------|------------------------|------------------------|-----------------------------|
| « M  | enü minimieren<br>Dashboard   |   | Dashboard                          |                              |                        |                        |                             |
| ٩    | Artikel                       | ^ | Heutige Umsatzdaten                |                              |                        |                        |                             |
|      | Artikel                       |   | Umsatz                             | Transaktionen                | Durchschnittliche A    | usgaben O              | ffene Bestellungen          |
|      | Artikelgruppen<br>Preisebenen |   | € 0,00                             | 0                            | € 0,0                  | 0 +                    | € 167,50                    |
|      | Menüs<br>Fixpreis-Menüs       |   |                                    |                              |                        |                        | Summe                       |
|      | Optionenmenü                  |   |                                    |                              |                        |                        |                             |
|      | Preisgestaltung               |   |                                    |                              |                        |                        | heute um 14:41 Uhr          |
|      | Zeiträume                     |   | Umcatzdotaile                      |                              |                        |                        |                             |
|      | Angebote                      |   | Ulisatzuetais                      |                              |                        |                        |                             |
| -\/- | Finanzen                      | ~ | Diese Woche     Vorherige Woche    |                              | UMSATZ BIS HEUTE       | UMSATZ BIS HEUTE       | UMSATZ GESAMT               |
| ැබු  | Allgemein                     | ~ | €180                               |                              | DIESE WOCHE            | VORHERIGE WOCHE        | VORHERIGE WOCHE             |
|      |                               |   | €160                               |                              | € 185,35               | € 28,00                | € 28,00                     |
|      | Bezahlen                      | ~ | €140                               |                              | DURCHSCHNITTLICHE      | DURCHSCHNITTLICHE      | DURCHSCHNITTLICHE           |
|      |                               |   | €120                               |                              | AUSGABEN BIS HEUTE     | AUSGABEN BIS HEUTE     |                             |
| Ë    | Self-service                  | ~ | €80                                |                              | € 46.34                | € 4.67                 | € 4.67                      |
|      |                               |   | €60                                |                              | TRANSAKTIONSANZAHL BIS | TRANSAKTIONSANZAHL BIS | TRANSAKTIONEN GESAMT        |
|      |                               |   | €40                                |                              | HEUTE                  | HEUTE                  | VORHERIGE WOCHE             |
|      |                               |   | €20                                |                              |                        |                        | 6                           |
|      |                               |   | eu Montag Dienstag Mittwoch Donner | stag Freitag Samstag Sonntag | 4                      | 0                      |                             |
|      |                               |   |                                    |                              |                        |                        |                             |

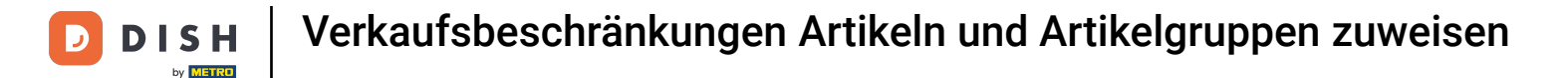

Du bist nun in der Übersicht deiner Artikel. Suche über das Suchfeld den Artikel, dem du eine Verkaufsbeschränkung zuweisen möchtest.

| DIS  | H POS v2.65.7                  |   | (V)   |                  | Der          | no DE           | 0                                |                           | 😚 DISH POS-Tutorials    | $\bigcirc$    | dish_de_video@hd.digital | ~    |
|------|--------------------------------|---|-------|------------------|--------------|-----------------|----------------------------------|---------------------------|-------------------------|---------------|--------------------------|------|
| « Me | nü minimieren<br>Dashboard     |   | Artik | cel (1:<br>gemei | 51 art<br>in | ikel)<br>Allerg | ene                              |                           |                         |               |                          |      |
| Ø    | Artikel<br>Artikel             | ^ | Q     | Ті               | ppen,        | um Such         | e zu beginner Alles              | ✓ :≡ Ar<br>Ar             | chiv                    | ⊚ Spalten   ↓ | + Artikel hinzufügen     |      |
|      | Artikelgruppen<br>Preisebenen  |   |       |                  |              | ID \$           | Name 🗘                           | Artikelgruppe 🗘           | Umsatzgruppe            | Preise 🗘      | Optionspreis 🗘 MwSt. 🗘   |      |
|      | Menüs                          |   | 0     | 6                | Û            | #164            | 3 Gänge Menü                     | Essen                     | Hohe Mehrwertsteuer     | € 25,90       | 7% - Nied                | drig |
|      | Fixpreis-Menüs<br>Optionenmenü |   | 0     | G                | ۵            | #165            | 3 Gänge Menü + Aperitiv          | Essen                     | Hohe Mehrwertsteuer     | € 30,00       | 7% - Nied                | drig |
|      | Preisgestaltung                |   | 0     | С                | ١            | #98             | Amaretto Disarono new            | Ausländischen Spirituosen | Getränke niedrig        | € 5,25        | 19% - No                 | rmal |
|      | Zeiträume<br>Angebote          |   | 0     | G                | Û            | #68             | Apfelsaft                        | Alkoholfreie Getränke     | Getränke niedrig        | € 3,20        | 7% - Nied                | drig |
| Α    | Finanzon                       |   | 0     | G                | Û            | #144            | Apfelsaft test                   | Alkoholfreie Getränke     | Getränke niedrig        | € 3,20        | 7% - Nied                | drig |
| -V-  | Finanzen                       | Ť | 0     | Г                | Û            | #137            | Apple pie                        |                           | Niedrige Mehrwertsteuer | € 5,00        | 7% - Nied                | drig |
| \$   | Allgemein                      | ~ | 0     | Г                | ۵            | #140            | Apple pie                        | Take Away                 | Niedrige Mehrwertsteuer | € 5,00        | 7% - Nied                | drig |
|      | Bezahlen                       | * | 0     | Ъ                | Û            | #1              | Austern Pro Stuck                | Aperitif                  | Küche                   | € 3,00        | 7% - Nied                | drig |
| Ļ    | Self-service                   | ~ | 0     | G                | Û            | #2              | Austern Pro Stuck Passionsfrucht | Aperitif                  | Küche                   | € 3,50        | 7% - Nied                | drig |
|      |                                |   | 0     | G                | Û            | #28             | Auswahl An Käse                  | Nachspeisen               | Küche                   | € 14,00       | 7% - Nied                | drig |
|      |                                |   | 0     | G                | Û            | #139            | Auswahlmenü                      |                           | Hohe Mehrwertsteuer     | € 19,95       | 0% - 0                   |      |
|      |                                |   | 0     | Ъ                | Û            | #119            | Bacardi Blanc                    | Ausländischen Spirituosen | Getränke niedrig        | € 5,25        | 19% - No                 | rmal |
|      |                                |   |       |                  |              |                 |                                  | 1 2                       | 3 4 >                   |               |                          |      |

### Um eine Verkaufsbeschränkung einem Artikel zuzuweisen, klicke auf das Bearbeitungssymbol.

| DISH PO                    | S v2.65.7         | (V)   |                         | Den        | no DE         | 0                               |                 | 😚 DISH POS-Tutorials    | $\bigcirc$ | dish_de_video@h | d.digital $\lor$ |
|----------------------------|-------------------|-------|-------------------------|------------|---------------|---------------------------------|-----------------|-------------------------|------------|-----------------|------------------|
| « Menü min<br>Ø Dashb      | imieren<br>board  | Artik | <b>kel</b> (2<br>Igemei | artik<br>n | el)<br>Allerg | jene                            |                 |                         |            |                 |                  |
| Artike                     | . ^               | Q     | bie                     | ər         |               | Artikelgruppe Alles             | ~)≔             | Anzeigen 50 ~<br>Archiv | Spalten ✓  | + Artikel hir   | nzufügen         |
| Artike<br>Artike<br>Preise | lgruppen<br>benen | AUSGE | EWÄHLT                  | TE FILI    | FER (1)       | Suchauftrag $\pm$ bier $\times$ |                 |                         |            |                 |                  |
| Menüs                      | s<br>eis-Menüs    |       |                         |            | ID ¢          | Name 🗘                          | Artikelgruppe 🗘 | Umsatzgruppe            | Preise 🗘   | Optionspreis 🗘  | MwSt. 🗘          |
| Optio                      | nenmenü           | 0     | С                       | Û          | #76           | Bockbier (saisonal)             | Biere vom Fass  | Getränke niedrig        | € 4,75     |                 | 19% - Normal     |
| Preisg<br>Zeiträ           | ume               | 0     | G                       | Û          | #77           | Spezialbier Vom Fass            | Biere vom Fass  | Getränke niedrig        | € 4,75     |                 | 19% - Normal     |
| Angel                      | oote              | -     |                         |            |               |                                 |                 |                         |            |                 |                  |
| -\/- Finan:                | zen 🗸             |       |                         |            |               |                                 |                 |                         |            |                 |                  |
| දිබු Allger                | nein 🗸            |       |                         |            |               |                                 |                 |                         |            |                 |                  |
| ⊟ Bezah                    | ilen 🗸            |       |                         |            |               |                                 |                 |                         |            |                 |                  |
| ិ្ភ Self-se                | ervice 🗸          |       |                         |            |               |                                 |                 |                         |            |                 |                  |
|                            |                   |       |                         |            |               |                                 |                 | 1                       |            |                 |                  |

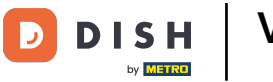

Es hat sich ein neues Fenster geöffnet, indem du alle Informationen des ausgewählten Artikels bearbeiten kannst. Klicke nun auf Produktinformationen.

| DISH POS v2.65.7         | Artikel bearbeiten     | Artikel            |                         |               |                |                             |               | SCHLIES        | sen 🛞 |
|--------------------------|------------------------|--------------------|-------------------------|---------------|----------------|-----------------------------|---------------|----------------|-------|
| « Menü minimieren        | # Artikel              | Name* Spezialbi    | er Vom Fass             | Artikelgruppe | Biere vom Fass | ✓ Umsatzgruppe <sup>∗</sup> | Keine (Stand  | lard: Getränke | ni 🗸  |
| Ø Dashboard              | Artikelbeschreibung    | Preise             |                         |               |                | Beschr                      | eibung        |                |       |
| S Artikel                | Preisebenen            | Preis*             | 4,75                    | Optionspreis  | 0,00           | Kurznam                     | e             |                |       |
| Artikelgruppen           | 🔁 Abbildungen          | MwSt. *            | 19% - Nor 🗸             | Preis je      |                | Suchen                      | und Filter    |                |       |
| Preisebenen<br>Menüs     | i Produktinformationen | ]                  | Ist der offene<br>Preis | Einheit       | ~              | Suchfeld                    | 1             |                |       |
| Fixpreis-Menüs           |                        |                    | Einschließlich<br>MwSt. |               |                | Suchfeld                    | 2             |                |       |
| Preisgestaltung          |                        | Produktion         |                         |               |                | Weiter                      | e(s)          |                |       |
| Zeiträume<br>Angebote    |                        | Produktionsreihenf | O                       | Gang          | Ohne 🗸         | Filiale                     | K             | Keine (Erg     | ~     |
| -\ <sub>√</sub> Finanzen |                        | Standard: Bar      | naten                   |               |                | Ist nu<br>Optic             | ir eine<br>on |                |       |
| ති Allgemein             |                        | + Produktionseigen | schaften hinzufügen     |               |                | Prozess                     | 5             |                |       |
| 😑 Bezahlen               |                        | + Optionenmenü hi  | nzufügen                |               |                | Workflow                    | v s           | Standard       | ~     |
| ᄓ Self-service           |                        | Artikel-Kompon     | enten                   |               |                | Verarbeit                   | tungstyp S    | Standard       | ~     |
|                          |                        | Es wurden keine Ko | mponenten               |               |                | Verpacku                    | ungsprofil    | Dhne           | ~     |
|                          |                        | + Komponente hinz  | ufügen                  |               |                | Identifi                    | ikation       |                |       |
|                          |                        |                    |                         |               |                |                             |               | Speic          | hern  |

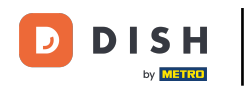

• Wähle die Verkaufsbeschränkung aus, die du dem Artikel hinzufügen möchtest, indem du das Kästchen anklickst.

| DISH POS v2.65.7              | Artikel bearbeiten   | Produktinformationen SCH                                                                                                    | LIESSEN 🛞  |
|-------------------------------|----------------------|----------------------------------------------------------------------------------------------------|------------|
| « Menü minimieren             | # Artikel            | Name*         Spezialbier Vom Fass         Artikelgruppe         Biere vom Fass         Umsatzgruppe*         Keine (Standard: Getra) | ränke ni 🗸 |
| Ø Dashboard                   | Artikelbeschreibung  | Allergene                                                                                                    |            |
| Artikel Artikel               | 😂 Preisebenen        | Gluten<br>Schalentiere                                                                                                    |            |
| Artikelgruppen<br>Preisebenen | 🔁 Abbildungen        | Ei Fisch                                                                                                    |            |
| Menüs<br>Eixorois-Menüs       | Produktinformationen | Erdnüsse Soja Mileb                                                                                                    |            |
| Optionenmenü                  |                      | Nüsse                                                                                                    |            |
| Preisgestaltung<br>Zeiträume  |                      | Senf Sesam                                                                                                    |            |
| Angebote                      |                      | Sulfite                                                                                                    |            |
| -√- Finanzen                  |                      | Weichtiere                                                                                                    |            |
| () Allgemein                  |                      |                                                                                                    |            |
| Bezanien                      |                      |                                                                                                    |            |
|                               |                      |                                                                                                    |            |
|                               |                      |                                                                                                    |            |
|                               |                      | s                                                                                                    | peichern   |

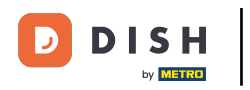

## Damit die Änderung übernommen wird, klicke auf Speichern.

| DISH POS v2.65.7             | Artikel bearbeiten     | Produktinformationen SCHL                                                                      | iessen 🛞 |
|------------------------------|------------------------|------------------------------------------------------------------------------------------------|----------|
| « Menü minimieren            | # Artikel              | Name* Spezialbier Vom Fass Artikelgruppe Biere vom Fass V Umsatzgruppe* Keine (Standard: Geträ | nke ni 🗸 |
| Ø Dashboard                  | 🖉 Artikelbeschreibung  | Allergene                                                                                      |          |
| Artikel                      | 😂 Preisebenen          | Gluten                                                                                         |          |
| Artikelgruppen               | Abbildungen            | Ei Fisch                                                                                       |          |
| Menüs                        | ③ Produktinformationen | Erdnüsse Soja                                                                                  |          |
| Optionenmenü                 |                        | Nüsse                                                                                          |          |
| Preisgestaltung<br>Zeiträume |                        | Senf                                                                                           |          |
| Angebote                     |                        | Sulfite Lupine                                                                                 |          |
| S Allgemein                  |                        | Verkaufsbeschränkungen                                                                         |          |
| 🖯 Bezahlen                   |                        | VIX18_NL                                                                                       |          |
| 누 Self-service               |                        |                                                                                                |          |
|                              |                        |                                                                                                |          |
|                              |                        |                                                                                                |          |
|                              |                        | Sp                                                                                             | eichern  |

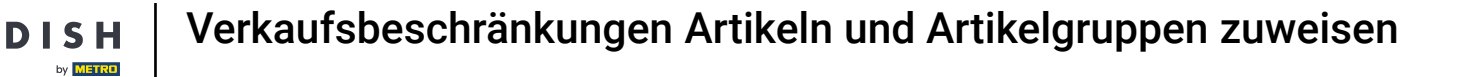

Um einer gesamten Artikelgruppe eine Verkaufsbeschränkung zuzuweisen, klicke auf den Untermenüpunkt Artikelgruppen.

| DIS    | H POS v2.65.7                            |   | (V)          |                 | Der            | mo DE         | (j           |               |                 | 😚 DISH P             | OS-Tutorials             | dish_de_video@hd.digital $$ |
|--------|------------------------------------------|---|--------------|-----------------|----------------|---------------|--------------|---------------|-----------------|----------------------|--------------------------|-----------------------------|
| « Me   | enü minimieren<br>Dashboard<br>Artikel   | ^ | Artil<br>All | kel (å<br>Igeme | 2 artil<br>ein | kel)<br>Aller | gene         | Artikelgruppe | ~)≔             | Anzeigen <b>50 ~</b> | ▼ Filter     ⊚ Spalten ∨ | + Artikel hinzufügen        |
|        | Artikel<br>Artikelgruppen<br>Preisebenen |   | AUSGE        | EWÄHI           | LTE FIL        | .TER (1)      | Suchauftrag  | _ bier ×      |                 | 7.00117              |                          |                             |
|        | Menüs<br>Fixpreis-Menüs                  |   |              |                 |                | ID \$         | Name 🗘       |               | Artikelgruppe 🗘 | Umsatzgruppe         | Preise 🗘                 | Optionspreis 🗘 MwSt. 🗘      |
|        | Optionenmenü                             |   | 0            | Б               | Û              | #76           | Bockbier (sa | isonal)       | Biere vom Fass  | Getränke niedrig     | € 4,75                   | 19% - Normal                |
|        | Zeiträume                                |   | 0            | Г               | Û              | #77           | Spezialbier  | /om Fass      | Biere vom Fass  | Getränke niedrig     | € 4,75                   | 19% - Normal                |
|        | Angebote                                 |   |              |                 |                |               |              |               |                 |                      |                          |                             |
| $\sim$ | Finanzen                                 | ~ |              |                 |                |               |              |               |                 |                      |                          |                             |
| ŝ      | Allgemein                                | ~ |              |                 |                |               |              |               |                 |                      |                          |                             |
|        | Bezahlen                                 | ~ |              |                 |                |               |              |               |                 |                      |                          |                             |
| ŗ      | Self-service                             | ~ |              |                 |                |               |              |               |                 |                      |                          |                             |
|        |                                          |   |              |                 |                |               |              |               |                 | 1                    |                          |                             |
|        |                                          |   |              |                 |                |               |              |               |                 | 1                    |                          |                             |

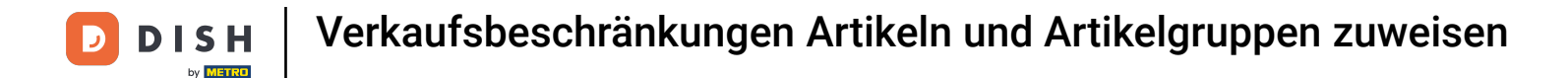

Du bist nun in der Übersicht deiner Artikelgruppen. Klicke auf das Pfeilsymbol, um die untergeordneten Gruppen einer Obergruppe anzeigen zu lassen.

| DIS  | H POS v2.65.7                  |   | (V)       | Demo [ | DE ①  |           |                 | 5         | 分 DISH POS-Tutori | als                | dish_de_vide    | eo@hd.digital $\vee$ |
|------|--------------------------------|---|-----------|--------|-------|-----------|-----------------|-----------|-------------------|--------------------|-----------------|----------------------|
| « Me | enü minimieren<br>Dashboard    |   | Artikelgr | uppen  |       |           |                 |           |                   | (                  | + Artikelgruppe | hinzufügen           |
| Ø    | Artikel<br>Artikel             | ^ | 11        |        | ID \$ | Name 🗘    | Umsatzgruppen 🗘 | Währung 🗘 | MwSt. 🗘           | Einschließlich MwS | Gang 🗘          | Produktionseigens    |
|      | Artikelgruppen                 |   | ~ 0       | Û      | #11   | Essen     |                 | €         |                   | Ja                 |                 |                      |
|      | Menüs                          |   | ~ 1       | Ē      | #1    | Getränke  |                 | €         |                   | Ja                 |                 |                      |
|      | Fixpreis-Menüs<br>Optionenmenü |   | 0         | ▣      | #19   | Take Away |                 | €         | 7% - Niedrig      | Ja                 |                 |                      |
|      | Preisgestaltung                |   |           |        |       |           |                 |           |                   |                    |                 |                      |
|      | Zeiträume                      |   |           |        |       |           |                 |           |                   |                    |                 |                      |
|      | Angebote                       |   |           |        |       |           |                 |           |                   |                    |                 |                      |
| -\/- | Finanzen                       | ~ |           |        |       |           |                 |           |                   |                    |                 |                      |
| 63   | Allgemein                      | ~ |           |        |       |           |                 |           |                   |                    |                 |                      |
|      | Bezahlen                       | ~ |           |        |       |           |                 |           |                   |                    |                 |                      |
| Ļ    | Self-service                   | ~ |           |        |       |           |                 |           |                   |                    |                 |                      |
|      |                                |   |           |        |       |           |                 |           |                   |                    |                 |                      |
|      |                                |   |           |        |       |           |                 |           |                   |                    |                 |                      |
|      |                                |   |           |        |       |           |                 |           |                   |                    |                 |                      |
|      |                                |   |           |        |       |           |                 |           |                   |                    |                 |                      |
|      |                                |   |           |        |       |           |                 |           |                   |                    |                 |                      |

### Um eine Verkaufsbeschränkung einer Artikelgruppe zuzuweisen, klicke auf das Bearbeitungssymbol.

| DISH POS v2.65.7              |   | (V) Demo                                              | o DE 🛈 |                     |                  |           | 😚 DISH POS-Tutor | ials               | dish_de_vide    | eo@hd.digital $\vee$ |
|-------------------------------|---|-------------------------------------------------------|--------|---------------------|------------------|-----------|------------------|--------------------|-----------------|----------------------|
| « Menü minimieren             |   | Artikelgrupper                                        | ı      |                     |                  |           |                  |                    | + Artikelgruppe | e hinzufügen         |
| Artikel                       | ^ | ti.                                                   | ID \$  | Name 🗘              | Umsatzgruppen 🗘  | Währung 🗘 | MwSt. 🗘          | Einschließlich MwS | Gang \$         | Produktionseigens    |
| Artikelgruppen<br>Preisebenen |   | <ul><li>✓ <i>ℓ</i> <sup>1</sup><sup>1</sup></li></ul> | #11    | Essen               |                  | €         |                  | Ja                 |                 |                      |
| Menüs                         |   | ヘ / 前                                                 | #1     | Getränke            |                  | €         |                  | Ja                 |                 |                      |
| Fixpreis-Menüs                |   | ⁄ ₪                                                   | #4     | Alkoholfreie Geträ  | Getränke niedrig | €         | 7% - Niedrig     | Ja                 |                 | Bar                  |
| Preisgestaltung               |   | ∕ ⊡                                                   | #8     | Ausländischen Spi   | Getränke niedrig | €         | 19% - Normal     | Ja                 |                 | Bar                  |
| Zeiträume                     |   | 1                                                     | #5     | Biere vom Fass      | Getränke niedrig | €         | 19% - Normal     | Ja                 |                 | Bar                  |
| A. Finanzen                   |   | ∕ ⊡                                                   | #9     | Cognac              | Getränke niedrig | €         | 19% - Normal     | Ja                 |                 | Bar                  |
| -v Pillanzen                  | Ť | 0 🖻                                                   | #7     | Flasche Bier        | Getränke niedrig | €         | 19% - Normal     | Ja                 |                 | Bar                  |
| දිරි Allgemein                | ~ | ⁄ ₪                                                   | #2     | Kaffeespezialitäter | Getränke niedrig | €         | 19% - Normal     | Ja                 |                 | Bar                  |
| 😑 Bezahlen                    | ~ | ∕ ⊡                                                   | #3     | Тее                 | Getränke niedrig | €         | 7% - Niedrig     | Ja                 |                 | Bar                  |
| C Self-service                | ~ | ∕ ⊡                                                   | #10    | Weine               | Getränke niedrig | €         | 19% - Normal     | Ja                 |                 | Bar                  |
|                               |   | 2 ⊡                                                   | #6     | Whiskey             | Getränke niedrig | €         | 19% - Normal     | Ja                 |                 | Bar                  |
|                               |   | ∥ ⊡                                                   | #19    | Take Away           |                  | ¢         | 7% - Niedrig     | Ja                 |                 |                      |

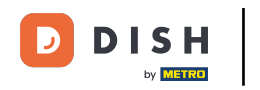

Es hat sich ein neues Fenster geöffnet, indem du alle Informationen der ausgewählten Artikelgruppe bearbeiten kannst. Klicke nun auf Produktinformationen.

| DISH POS v2.65.7                                                                                                    | Artikelgruppe bearbeiten | Artikelgruppe                                                           |                            |                     |                                                                                   |               | SCHI           | LIESSEN  | × |
|----------------------------------------------------------------------------------------------------|--------------------------|-------------------------------------------------------------------------|----------------------------|---------------------|-----------------------------------------------------------------------------------|---------------|----------------|----------|---|
| « Menü minimieren                                                                                                    | # Artikelgruppe          | Name <sup>*</sup> Biere vom Fass                                        | Übergeordne                | te Artikelgruppe Ge | etränke 🗸                                                                         | Umsatzgruppen | Getränke niedr | ig 🗸     |   |
| Ø Dashboard                                                                                                    | () Produktinformationen  | MwSt.                                                                   |                            |                     | Artikel                                                                           |               |                |          | I |
| <ul> <li>Artikel</li> <li>Artikelgruppen</li> <li>Preisebenen</li> <li>Menüs</li> <li>Fixpreis-Menüs</li> <li>Optionenmenü</li> </ul> |                          | MwSt.<br>Einschließlich MwSt.<br>Verpackungsprofil<br>Verpackungsprofil | 19% - Normal<br>Ja<br>Ohne | × ~<br>× ~          | Q<br>Grolsch Pilsner<br>Grolsch Weizen<br>Grimbergen Blanche<br>Grimbergen-doppel |               |                |          |   |
| Preisgestaltung<br>Zeiträume<br>Angebote<br>∕√r Finanzen                                                                              |                          |                                                                         |                            |                     | Grolsch Trippel<br>Bockbier (saisonal)<br>Spezialbier Vom Fass                    |               |                | ×        |   |
| <ul> <li>Allgemein</li> <li>Bezahlen</li> </ul>                                                                                       |                          | Produktion<br>Gang                                                      | Ohne                       | ~                   |                                                                                   |               |                |          |   |
| 沪 Self-service                                                                                                    |                          | Produktionseigenschafte           1         Bar                         | n<br>:en hinzufügen        |                     |                                                                                   |               | + 🔟            |          |   |
|                                                                                                    |                          |                                                                         |                            |                     |                                                                                   |               | Sp             | peichern | ) |

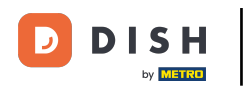

• Wähle die Verkaufsbeschränkung aus, die du der Artikelgruppe hinzufügen möchtest, indem du das Kästchen anklickst.

| DISH POS v2.65.7         | Artikelgruppe bearbeiten | Produktinformationen   |                             |            |               | SCHLIESSEN       | $\otimes$ |
|--------------------------|--------------------------|------------------------|-----------------------------|------------|---------------|------------------|-----------|
| « Menü minimieren        | # Artikelgruppe          | Name* Biere vom Fass   | Übergeordnete Artikelgruppe | Getränke V | Umsatzgruppen | Getränke niedrig | ~         |
| Ø Dashboard              | Produktinformationen     | Verkaufsbeschränkungen |                             |            |               |                  |           |
| 🕅 Artikel                |                          |                        |                             |            |               |                  |           |
| Artikel                  |                          |                        |                             |            |               |                  |           |
| Artikelgruppen           |                          |                        |                             |            |               |                  |           |
| Preisebenen              |                          |                        |                             |            |               |                  |           |
| Menüs                    |                          |                        |                             |            |               |                  |           |
| Fixpreis-Menüs           |                          |                        |                             |            |               |                  |           |
| Optionenmenü             |                          |                        |                             |            |               |                  |           |
| Preisgestaltung          |                          |                        |                             |            |               |                  |           |
| Zeiträume                |                          |                        |                             |            |               |                  |           |
| Angebote                 |                          |                        |                             |            |               |                  |           |
| -∿ Finanzen              |                          |                        |                             |            |               |                  |           |
| ỗን Allgemein             |                          |                        |                             |            |               |                  |           |
| 😑 Bezahlen               |                          |                        |                             |            |               |                  |           |
| Contraction Self-service |                          |                        |                             |            |               |                  |           |
|                          |                          |                        |                             |            |               |                  |           |
|                          |                          |                        |                             |            |               |                  |           |
|                          |                          |                        |                             |            |               |                  |           |
|                          |                          |                        |                             |            |               | Speichern        |           |

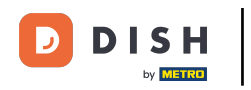

# Damit die Änderung übernommen wird, klicke auf Speichern.

| DISH POS v2.65.7     | Artikelgruppe bearbeiten | Produktinformationen                                                                    | SCHLIESSEN 🛞         |
|----------------------|--------------------------|-----------------------------------------------------------------------------------------|----------------------|
| « Menü minimieren    | # Artikelgruppe          | Name <sup>*</sup> Biere vom Fass Übergeordnete Artikelgruppe Getränke V Umsatzgruppen G | ietränke niedrig 🗸 🗸 |
| Ø Dashboard          |                          |                                                                                         |                      |
|                      | Produktinformationen     | Verkaufsbeschränkungen                                                                  |                      |
| 🕎 Artikel            |                          | S NIX18_NL                                                                              |                      |
| Artikel              |                          |                                                                                         |                      |
| Artikelgruppen       |                          |                                                                                         |                      |
| Preisebenen          |                          |                                                                                         |                      |
| Menüs                |                          |                                                                                         |                      |
| Fixpreis-Menüs       |                          |                                                                                         |                      |
| Optionenmenü         |                          |                                                                                         |                      |
| Preisgestaltung      |                          |                                                                                         |                      |
| Zeiträume            |                          |                                                                                         |                      |
| Angebote             |                          |                                                                                         |                      |
| $\Lambda_r$ Finanzen |                          |                                                                                         |                      |
| ô Allgemein          |                          |                                                                                         |                      |
| 😑 Bezahlen           |                          |                                                                                         |                      |
| ្រ្ Self-service     |                          |                                                                                         |                      |
|                      |                          |                                                                                         |                      |
|                      |                          |                                                                                         |                      |
|                      |                          |                                                                                         |                      |
|                      |                          |                                                                                         | Speichern            |

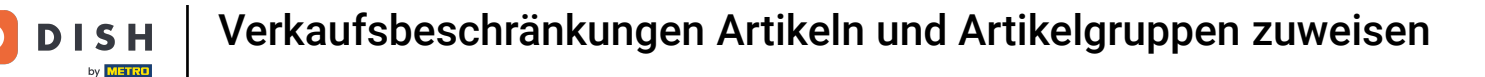

Du hast das Tutorial abgeschlossen. Nun weißt du, wie du einem Artikel und/oder einer Artikelgruppe eine Verkaufsbeschränkung zuweist.

| DISH POS v2.65.7                     |   | (V)       | Demo     | DE 0  |                     |                  |           | 😚 DISH POS-Tutorials |                    | dish_de_video@hd.digital v |                   |
|--------------------------------------|---|-----------|----------|-------|---------------------|------------------|-----------|----------------------|--------------------|----------------------------|-------------------|
| « Menü minimieren <li>Dashboard</li> |   | Artikelgr | uppen    |       |                     |                  |           |                      |                    | + Artikelgrupp             | e hinzufügen      |
| Artikel                              | ^ | ţ1        |          | ID \$ | Name 🗘              | Umsatzgruppen 🗘  | Währung ≎ | MwSt. 🗘              | Einschließlich MwS | i Gang ≎                   | Produktionseigens |
| Artikelgruppen<br>Preisebenen        |   | ~ 0       | 0        | #11   | Essen               |                  | €         |                      | Ja                 |                            |                   |
| Menüs                                |   | ~ 0       | ° 🔟      | #1    | Getränke            |                  | €         |                      | Ja                 |                            |                   |
| Fixpreis-Menüs<br>Optionenmenü       |   |           | 0 🗇      | #4    | Alkoholfreie Geträ  | Getränke niedrig | €         | 7% - Niedrig         | Ja                 |                            | Bar               |
| Preisgestaltung                      |   |           | 0 🖻      | #8    | Ausländischen Spi   | Getränke niedrig | €         | 19% - Normal         | Ja                 |                            | Bar               |
| Zeiträume                            |   |           | 0 🖻      | #5    | Biere vom Fass      | Getränke niedrig | ¢         | 19% - Normal         | Ja                 |                            | Bar               |
|                                      | ~ |           | 0 1      | #9    | Cognac              | Getränke niedrig | ¢         | 19% - Normal         | Ja                 |                            | Bar               |
| -v Finanzen                          |   |           | 0        | #7    | Flasche Bier        | Getränke niedrig | €         | 19% - Normal         | Ja                 |                            | Bar               |
| දිංුි Allgemein                      | ~ |           | 0 1      | #2    | Kaffeespezialitäter | Getränke niedrig | €         | 19% - Normal         | Ja                 |                            | Bar               |
| 😑 Bezahlen                           | ~ |           | 0 🖻      | #3    | Тее                 | Getränke niedrig | €         | 7% - Niedrig         | Ja                 |                            | Bar               |
| ្រុ Self-service                     | ~ |           | 0 🖻      | #10   | Weine               | Getränke niedrig | €         | 19% - Normal         | Ja                 |                            | Bar               |
|                                      |   |           | 0 0      | #6    | Whiskey             | Getränke niedrig | €         | 19% - Normal         | Ja                 |                            | Bar               |
|                                      |   | Ű         | <u>ا</u> | #19   | Take Away           |                  | ¢         | 7% - Niedrig         | Ja                 |                            |                   |

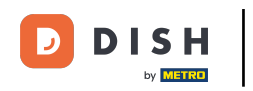

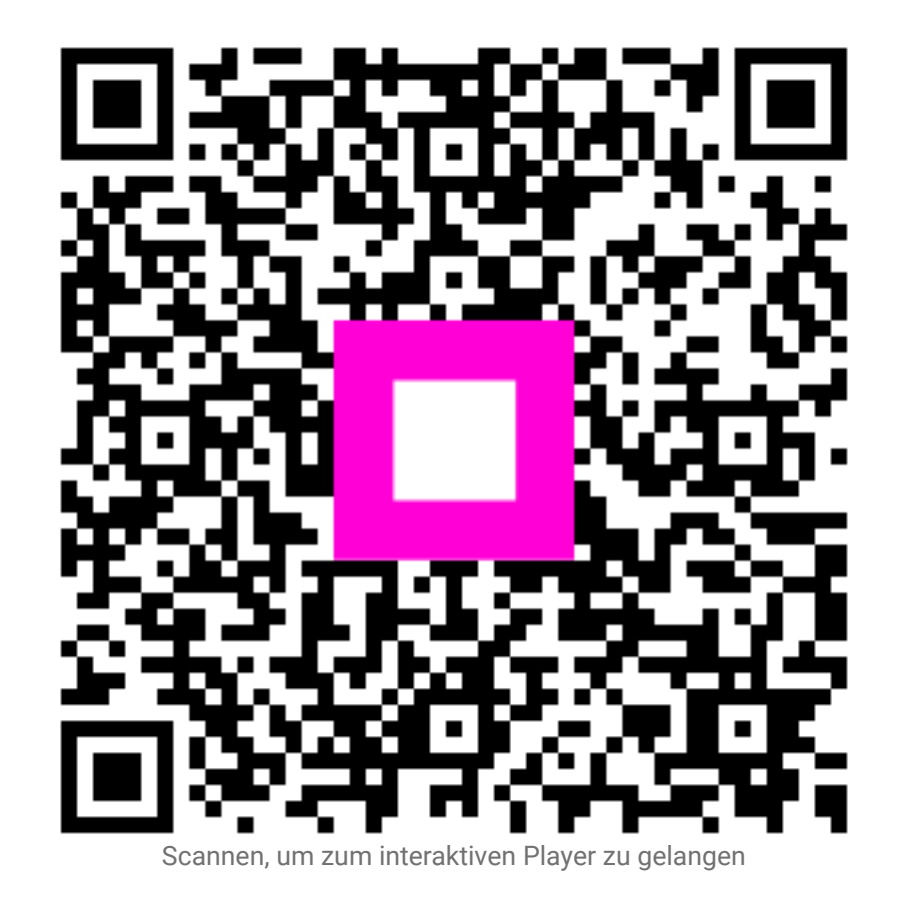